Система диспетчеризации автоматизированных систем на объекте «Апарт-отель с подземной автостоянкой», расположенный по адресу: г. Москва, 3-й Автозаводский проезд, вл. 13

| I Іодпись и дата |  |  |
|------------------|--|--|
| Инв. № дубл.     |  |  |
| Взам. инв. №     |  |  |
| Подпись и дата   |  |  |
| Инв. № подл.     |  |  |

# ИНСТРУКЦИЯ ОПЕРАТОРА КОМПЛЕКСА

Листов 24

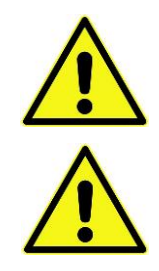

- 1. Бездействие оператора при получении аварийных сообщений может привести к опасным последствиям.
- 2. Компьютерные вирусы, изменение настроек операционной системы, установка дополнительных программ может вызвать отработку программы защиты системы от взлома, что вызовет останов станции диспетчера, потерю лицензии.

## Содержание

| 1.  | Общие сведения                                | 3  |
|-----|-----------------------------------------------|----|
| 2.  | Запуск станции диспетчера                     | 4  |
| 3.  | Оболочка программы                            | 5  |
| 2   | .1 Основное окно программы                    | 5  |
| 2   | .2 Панель навигации                           | 6  |
| 2   | .3 Аварийные сообщения                        | 7  |
| 4.  | Общеобменная вентиляция                       | 8  |
| 3   | .1 Сводная таблица вентиляционной системы     | 8  |
| 3   | .2 Мнемосхема вентиляционной установки        | 9  |
| 3   | .3 Пуск/останов вентиляционной установки      | 11 |
| 3   | .4 Редактирование расписания работы           | 12 |
| 3   | .5 Аварийные сигналы вентиляционной установки | 13 |
| 3   | .6 Сброс аварий                               | 14 |
| 5.  | Электроснабжение                              | 15 |
| 6.  | Рабочее освещение                             | 17 |
| 7.  | Индивидуальный тепловой пункт                 | 18 |
| 8.  | Дренажные приямки                             | 20 |
| 9.  | Холодильная машина                            | 21 |
| 10. | VRF-блоки                                     | 22 |
| 11. | Лифты                                         | 23 |
| 12. | Схема передачи данных системы диспетчеризации | 24 |

#### 1. Общие сведения

Система диспетчеризации автоматизированных систем разработана на платформе MasterSCADA 4D.

Документация на платформу MasterSCADA 4D находится по ссылке: <u>C:\Program Files (x86)\InSAT\MasterSCADA 4D 1.2\bin\Config\Help\intro.chm</u>

Контроллеры управления локальной автоматикой инженерных систем и шлюзы подключены к локальной сети согласно таблице:

| Щит      | IP                             | Устройство                   | Подключенное оборудование                                                                        |
|----------|--------------------------------|------------------------------|--------------------------------------------------------------------------------------------------|
| APM      | 10.10.10.10                    | ПК с MasterSCADA 4D          |                                                                                                  |
| ЩАУП.1   | 10.10.10.11                    | Segnetics SMH4               | Приточная установка П1                                                                           |
| ЩАУП.3   | 10.10.10.13                    | Segnetics SMH4               | Приточная установка П3                                                                           |
| ЩАУП.4   | 10.10.10.14                    | Segnetics SMH4               | Приточная установка П4                                                                           |
| ЩАУП.5   | 10.10.10.15                    | Segnetics SMH4               | Приточная установка П5                                                                           |
| ЩАУП.6   | 10.10.10.16                    | Segnetics SMH4               | Приточная установка П6                                                                           |
| ЩАУП.7   | 10.10.10.17                    | Segnetics SMH4               | Приточная установка П7                                                                           |
| ЩАУП.8.1 | 10.10.10.18                    | Segnetics SMH4               | Приточная установка П8.1                                                                         |
| ЩАУП.8.2 | 10.10.10.19                    | Segnetics SMH4               | Приточная установка П8.2                                                                         |
| ЩАУП.В   | 10.10.10.20                    | Segnetics SMH4               | Вытяжные установки В1В7, В7.1, В8В16, В16.1,<br>В17В19, В21                                      |
| щуо      | ЩУО 10.10.10.21 Segnetics SMH4 |                              | Статус ЩО-А1, ЩО-А2, ЩО-Г2, ЩО-Г7, ЩО-Г12,<br>ВРУ-1, ВРУ-2.<br>Управление ЩО-А1, ЩО-А2, ЩО-Г2-01 |
| ЩУО      | 10.10.10.22                    | Segnetics SMH4               | Статус УРП-1.QS1.0, УРП-1.QS2.0<br>Управление ЩО-Г2-02ЩО-Г2-15, ЩО-Г7, ЩО-Г12                    |
| ЩУО      | 10.10.10.23                    | Шлюз USR-N510                | Анализаторы электроэнергии ANR96                                                                 |
| ВРУ1     | 10.10.10.24                    | Панель СР635                 | ABP1                                                                                             |
| ВРУ2     | 10.10.10.25                    | Панель СР635                 | ABP2                                                                                             |
| ИТП      | 10.10.10.26                    | Контроллер<br>Transformer SL | Автоматика ИТП                                                                                   |
| VRF      | 10.10.10.27                    | Шлюз USR-N510                | Наружные блоки кондиционеров<br>через шлюз ME30-24/E4(M)                                         |

#### 2. Запуск станции диспетчера

Для запуска станции диспетчера необходимо:

1) Двойным щелчком нажать на ярлык "MasterSCADA 4D Client" на рабочем

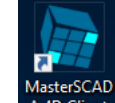

столе. А 4D Client Появится окно авторизации.

2) В окне авторизации выбрать имя пользователя и ввести пароль.

- 3) Нажать кнопку "Вход".
- 4) Пользователю «Инженер» доступно управление освещением и приточновытяжными установками, видны журналы событий и доступна возможность квитирования аварий. Пользователь «Оператор» лишен возможности дистанционного управления, просмотра журналов событий и квитирования аварий.

Если Вы не знаете пароль, обратитесь к администратору или инженеру, обслуживающему данную систему.

# 3. Оболочка программы

#### 2.1 Основное окно программы

В случае успешной авторизации в системе, открывается основное окно программы:

| 10-06-2019 23:41:20         Понедельник         Основное окно         Инженер           СС         Время         Концентрация газов на патълее         То доктовная вентипация         То доктовная вентипация         То доктовная         То доктовная | тображение<br>аварий дата/время<br>- авария                                                                                                    | ИМЯ ПОЛЬЗОВАТЕЛЯ                                                                                                    | ]       |
|----------------------------------------------------------------------------------------------------|----------------------------------------------------------------------------------------------------|----------------------------------------------------------------------------------------------------|---------|
| WypHan HockstruppobarHusz kodburtulá       Wolfer       Indjointresa       Indjointresa                                                                                                    | 10-06-2019 23:41:20 Понедельник Основное окно                                                                                                    |                                                                                                    | Инженер |
| Рабочее осоякцияне Рабочее осоякцияне Рабочее осоякцияне Рабочее осоякцияне Рабочее осоякцияне Рабочее осоякцияне Рабочее осоякцияне Рабочее осоякцияне Рабочее осоякцияне Рабочее осостояния Рабочее осостояния Отображение аварий Панель навигации Схема системы Диспетчеризации Курнал Сменить пользователя                                                                                                    | Ф         Подсястема           Приточно-вытлючая вентичация         Подсястема           Подсястема         Подсястема           Подсястема         Подсястема           Подсястема         Подсястема           Подсястема         Подсястема           Подсястема         Подсястема           Подсястема         Подсястема           Подсястема         Подсястема           Подсястема         Подсястема           Подсястема         Подсястема           Подсястема         Подсястема           Подсястема         Подсястема           Подсястема         Подсястема           Подсястема         Подсястема           Подоважение         Подоважение           Рабочего состояния         Отображение аварий           Отображение аварий         Журнал           Скема системы         Журнал           Сменить         Пользователя | Image: State and State and State an |         |

#### 2.2 Панель навигации

Панель навигации расположена в левой части экрана и содержит кнопки для перехода на страницы соответствующих инженерных систем:

Основное окно;
 Общеобменная вентиляция;
 Электроснабжение;
 Рабочее освещение;
 Индивидуальный тепловой пункт;
 Дренажные приямки;
 Злодильная машина;
 VRF-блоки.
 Лифты;
 Схема передачи данных системы диспетчеризации.

Страница 6 из 24

# 2.3 Аварийные сообщения

При появлении сигнала аварии в окне журнала появляется аварийное сообщение. Внешний вид журнала представлен на рисунке:

| Журнал несквитированных аварийных событий |                     |                           |  |   |   |   |   |  |
|-------------------------------------------|---------------------|---------------------------|--|---|---|---|---|--|
|                                           | * *                 | * * *                     |  | 1 | = | Û | ٣ |  |
|                                           | Время 🔻             | Сообщение                 |  |   |   |   |   |  |
| Квит                                      | 09.06.2019 15:22:55 | П8.2 Авария Угроза пожара |  |   |   |   |   |  |
| Квит                                      | 09.06.2019 14:29:20 | Пб Авария Жалюзи притока  |  |   |   |   |   |  |
|                                           |                     |                           |  |   |   |   |   |  |
|                                           |                     |                           |  |   |   |   |   |  |
|                                           |                     |                           |  |   |   |   |   |  |
|                                           |                     |                           |  |   |   |   |   |  |
|                                           |                     |                           |  |   |   |   |   |  |
|                                           |                     |                           |  |   |   |   |   |  |
|                                           |                     |                           |  |   |   |   |   |  |
|                                           |                     |                           |  |   |   |   |   |  |
|                                           |                     |                           |  |   |   |   |   |  |
|                                           |                     |                           |  |   |   |   |   |  |
|                                           |                     |                           |  |   |   |   |   |  |
|                                           |                     |                           |  |   |   |   |   |  |
|                                           |                     |                           |  |   |   |   |   |  |
|                                           |                     |                           |  |   |   |   |   |  |

Графы журнала в порядке слева направо:

- Квитировать всё: квитировать все сообщения в журнале;
- Экспортировать: экспорт списка аварий в текстовый формат;
- Первая страница: переход на первую страницу с авариями;
- Предыдущая страница: переход к предыдущей странице с авариями;
- Предыдущее сообщение: переход к предыдущему сообщению об аварии;
- Следующее сообщение: переход к следующему сообщению об аварии;
- Следующая страница: переход к следующей странице с авариями;
- Последняя страница: переход к последней странице с авариями;
- Показать легенду: показать дополнительную информацию по аварии (время появления, время квитирования, время устранения аварии, пользователь, квитировавший аварию);
- Скрыть грид: скрыть все сообщения;
- Остановить автопрокрутку: отключить автопрокручивание списка до последней аварии в таблице;
- Показать фильтр: показать фильтр сообщений (аварии, квитированные, все сообщения);
- Обычный размер: изменить размер журнала до размера окна.

Для квитирования аварийного сообщения оператору необходимо нажать кнопку «Квит» напротив соответствующего сообщения. Квитирование сообщения служит подтверждением о том, что оператор ознакомился с сообщением.

#### 4. Общеобменная вентиляция

#### 3.1 Сводная таблица вентиляционной системы

На странице «Общеобменная вентиляция» представлен перечень всех приточных температура и вытяжных вентиляционных установок: приточного воздуха

| Щит у             | правления<br>ЩАУ | Обслуживаемые помещения                       | Место размещения<br>ЩАУ в здании               | Группа питания ЩАУ, место размещения<br>щита питания | Производи-<br>тельность | Обозначение        | Уставка | Текущая<br>температура | Текущий режим                     | Текущее<br>состояние |
|-------------------|------------------|-----------------------------------------------|------------------------------------------------|------------------------------------------------------|-------------------------|--------------------|---------|------------------------|-----------------------------------|----------------------|
|                   | μAY.Π1           | Автостоянка                                   | -1этаж, пом. П1Т-02                            |                                                      | 8365                    | П1                 | 20      | 21.9                   | Дистанционный                     | Выключена            |
|                   | јау.Пр           |                                               | 16 этаж, пом. 16Г-03                           | кнопки для перехода на                               | 060 M3                  | B1                 |         | $\sim$                 | Дистанционный                     | Включена             |
| наименование щита |                  | <ul> <li>Техпомещения в стоянке</li> </ul>    | -2этаж, пом. П2Т-04                            | мнемосхемы                                           | 1900 M3                 | ПЗ                 | 15      | уставка по температуре |                                   | выключена            |
| автоматики        | в                |                                               | 16 этаж, пом. 16Г-03 Вентси                    | вентсистем                                           | 1580 M3                 | B3                 |         |                        |                                   | выключена            |
|                   | <i>у</i> .п4     |                                               | 1этаж, пом. 1М-01                              | УРП-1, секция1, гр. QF1.11, пом. П1Т-07              | 280                     | Π4                 | 15      |                        |                                   | выключена            |
|                   | ĮАУ.ПВ           | т этаж торговая площадь солее 200 м2          | 16 этаж, пом. 16Г-03                           | ЩВА, гр. QF5, пом. П1Т-07                            |                         | B4                 |         |                        | Дистанционный                     | Выключена            |
| наименование      |                  | 230 00000000000 0000000                       | -2этаж, пом. П2Т-01                            | УРП-1, секция 1, гр. QF1.12, пом. П1Т-07             | мз                      | П5                 | 15      | 17.5                   | Дистанционный                     | Выключена            |
| обслуживаемой зон | Ы                | зал предприятия питания                       | 16 этаж, пом. 16Г-03                           | Щ                                                    |                         | B5                 |         |                        | Дистанционный                     | Включена             |
| ,                 |                  |                                               | -2этаж, пом. П2Т-01                            | урп-1, с Авария систе                                | мы                      | П6                 | 15      | 17.4                   | Дистанционный                     | Выключена            |
| Ш                 | ĮАУ.ПВ           | производство предприятия питания              | 16 этаж, пом. 16Г-03                           | щ - авария                                           | a                       | B6                 |         |                        | Дистанционный                     | Включена             |
| Ш                 | ЦАУ.П7           |                                               | -1этаж, пом. П1Т-09                            | УРП-1, с                                             |                         | Π7                 | 15      | 22.1                   | Дистанционный                     | Выключена            |
| Ш                 | ĮАУ.ПВ           | Торговые помещения                            | 16 этаж, пом. 16Г-03                           | ЩВА, гр. QF15, пом. П1Т-07                           | 2900 м3                 | B7                 |         |                        | Дистанционный                     | Включена             |
| Ш                 | ĮАУ.ПВ           |                                               | 16 этаж, пом. 16Г-03                           | ЩВА, гр. QF16, пом. П1Т-07                           | 840 M3                  | B7.1               |         |                        | Дистанционный                     | Выключена            |
| Щ                 | АУ.П8.1          | Номера                                        | -1этаж, пом. П1Т-09                            | ВРУ-3, секция 1, гр. QF1.3, пом. П1Т-05              | 12950 M3                | П8.1               | 15      | 21.6                   | Дистанционный                     | Выключена            |
| Ш                 | ĮАУ.ПВ           | Санузлы номеров                               | 16 этаж, пом. 16Г-03                           | ЩВГ, гр. QF5, пом. П1Т-05                            | 12550 M3                | B8                 |         |                        | Дистанционный                     | Включена             |
| Щ                 | АУ.П8.2          | Номера                                        | -1этаж, пом. П1Т-09                            | ВРУ-3, секция 2, гр. QF2.3, пом. П1Т-05              | 13250 м3                | П8.2               | 30      | 20.3                   | Дистанционный                     | Выключена            |
| L                 | ЦАУ.ПВ           | Кухни номеров                                 | 16 этаж, пом. 16Г-03                           | ЩВГ, гр. QF6, пом. П1Т-05                            | 11550 м3                | B9                 |         |                        | Дистанционный                     | Включена             |
| Ш                 | ĮАУ.ПВ           | 1 эт С/у для арендатора Торг. пл. более 200м2 | 16 этаж, пом. 16Г-03                           | ЩВА, гр. QF12, пом. П1Т-07                           | 350 м3                  | B2                 |         |                        | Дистанционный                     | Выключена            |
| Ш                 | ĮАУ.ПВ           |                                               | 16 этаж, пом. 16Г-03                           | ЩВА, гр. QF6, пом. П1Т-07                            | 210 м3                  | B10                |         |                        | Дистанционный                     | Выключена            |
| L                 | ĮАУ.ПВ           | Кладовые для арендатора торт. пл. облее 200м2 | 16 этаж, пом. 16Г-03 ЩВА, гр. QF7, пом. П1Т-07 |                                                      | 80 M3                   | B11                |         |                        | Дистанционный                     | Выключена            |
|                   |                  |                                               |                                                |                                                      | Режи<br>уст             | м работ<br>тановки | ы       | Pa                     | бота устанс<br>включе<br>- выключ | рвки<br>ена<br>чена  |

Для перехода на мнемосхему вентиляционной установки необходимо нажать на кнопку с буквенным обозначением соответствующей установки в графе «Обозначение».

Если нажать на температуру приточного воздуха, откроется окно с графиком температуры

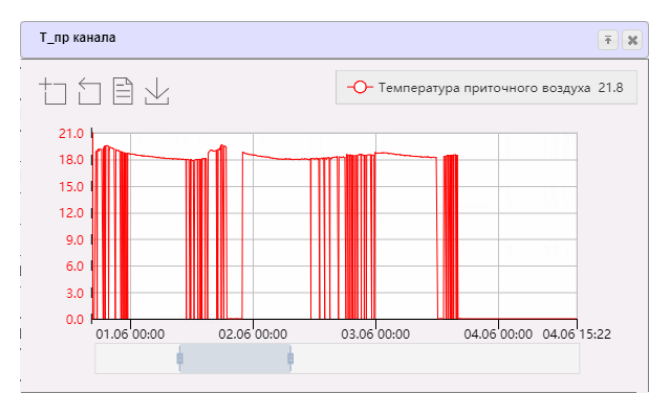

Страница 8 из 24

# 3.2 Мнемосхема вентиляционной установки

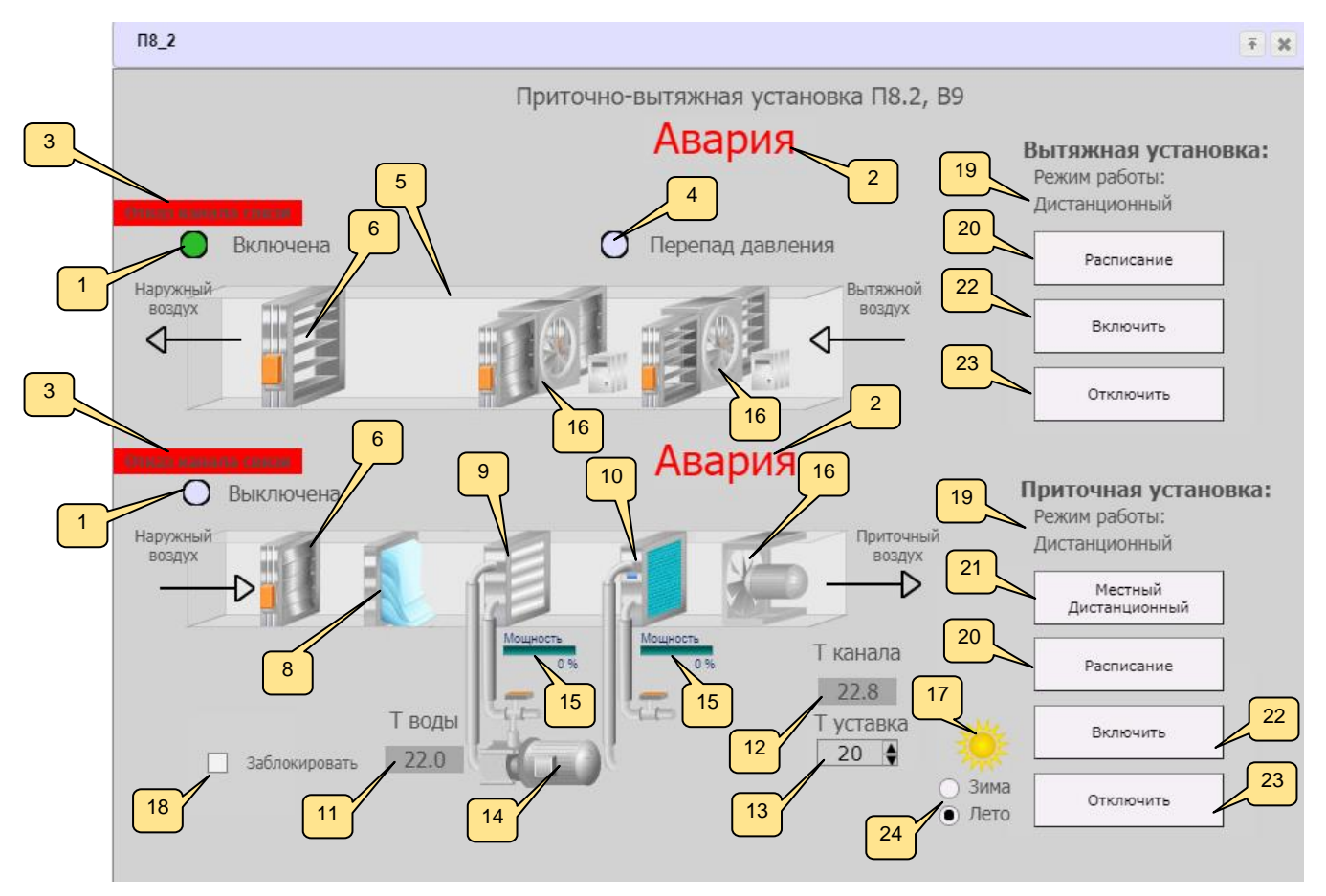

На мнемосхеме вентиляционной установки условно показаны:

- 1. Состояние вентиляционной установки (Если установка включена горит зеленая лампочка и надпись включена);
- 2. Наличие аварий на вентиляционной установке;
- Индикация подключения контроллера. При отсутствии связи с контроллером управления установкой появляется надпись «Отказ канала связи» в верхнем левом углу;
- 4. Индикация перепада давления на приточном вентиляторе;
- 5. Воздуховоды системы;
- 6. Положение воздушных заслонок (открыто/закрыто);
- 7. Индикация загрязнения фильтра;
- Индикация аварийно-низкой температуры нагревателя, при которой возможна заморозка калорифера по воде;
- 9. Индикация работы калорифера (положение трехходового клапана в процентах);

- 10. Индикация работы охладителя (положение двухходового клапана в процентах);
- 11. Показания датчика температуры обратной воды калорифера, при нажатии открывается график;

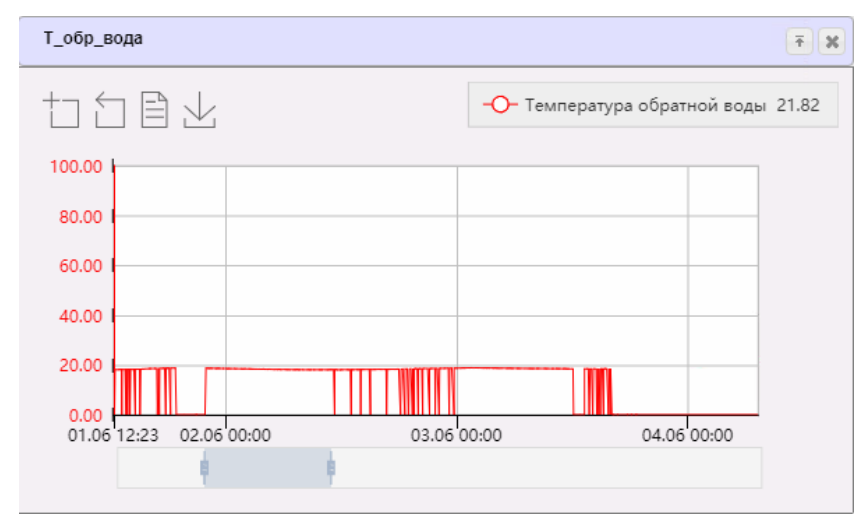

- 12. Показания датчика температуры приточного воздуха, при нажатии открывается график, аналогичный графику в п. 3.1.
- 13. Поле для ввода уставки регулирования температуры приточного воздуха;
- 14. Индикация работы насоса на нагревателе с датчиком-реле давления (осуществляет защиту по сухому ходу), индикация аварии насоса (по датчику-реле или защитному автомату);
- 15. Индикация работы вентиляторов, индикация аварии вентилятора, индикация аварии частотного преобразователя (при наличии).
- 16. Индикация режима Зима/Лето.
- 17. Установка блокировки (запрета на включение) приточной установки.

Справа на мнемосхеме отображена следующая информация:

- 18. Текущий режим работы (Дистанционный, местный, по расписанию);
- 19. Кнопка настройки работы по расписанию;
- 20. Кнопка переключения с местного на дистанционный режим (для приточных систем);
- 21. Кнопка включения системы;
- 22. Кнопка выключения системы;
- 23. Переключатель режимов Зима/Лето.

#### 3.3 Пуск/останов вентиляционной установки

Каждая вентиляционная установка может находиться в местном или дистанционном режиме. Для изменения режима работы приточных установок нужно нажать кнопку «Дистанционный/Местный». Для вытяжных установок режим работы устанавливается через интерфейс панели контроллера на щите управления и не может быть изменен со станции диспетчера.

В дистанционном режиме каждая вентиляционная установка может включаться и выключаться по расписанию. Для этого необходимо:

- 1) Нажать кнопку «Расписание»;
- Поставить галочку «Работа по расписанию» (при этом пропадают кнопки «Включить» и «Выключить»);
- 3) Установить время включения и выключения установки.

Для включения/выключения вентиляционной установки в ручном дистанционном режиме необходимо нажать соответственно «Включить» или «Выключить».

Если установка заблокирована со щита или с компьютера, кнопки «Включить» и «Выключить» недоступны и нужно сначала устранить причину блокировки, а затем снять блокировку.

#### 3.4 Редактирование расписания работы

Чтобы открыть расписание работы установки, нужно открыть соответствующую мнемосхему и нажать кнопку «Расписание».

| Вытяжка        |                      | 7 🗶 M3                     |  |  |  |
|----------------|----------------------|----------------------------|--|--|--|
| Работа по      | Работа по расписанию |                            |  |  |  |
|                | м3                   |                            |  |  |  |
| Включение      | : 06                 | 5: <b>00</b> <sub>M3</sub> |  |  |  |
| Выключени      | i∈ 15                | 5:00 мз                    |  |  |  |
|                |                      |                            |  |  |  |
| L.14           | ЧАСЫ                 | МИНУТЫ                     |  |  |  |
| рм. І          | 13                   | 58                         |  |  |  |
| рм. І          | 14                   | 59                         |  |  |  |
| м. Г           | 15                   | 00                         |  |  |  |
| 2.3,           | 16                   | 01                         |  |  |  |
| м. Г           | 17                   | 02                         |  |  |  |
| м. Г           | УСТ                  | ановить                    |  |  |  |
| р. QF7, пом. Г |                      | отмени                     |  |  |  |
| р. QF7, пом. Г |                      | UTWENA                     |  |  |  |

Внешний вид окна расписания:

Сверху находится галка включения режима работы по расписанию, ниже время включения и выключения установки. Чтобы установить время, нужно нажать на поле с временем, выбрать время и нажать «Установить».

Если текущее время будет внутри интервала между временем включения и выключения, установка включится. При выходе за пределы этого интервала произойдет отключение.

#### 3.5 Аварийные сигналы вентиляционной установки

При наличии аварии на приточной установке, контроллер выдает аварийное сообщение с кодом аварии. На станции диспетчера соответствующая приточная установка подсвечивается красным цветом в общем перечне. При нажатии на надпись «Авария» на мнемосхеме установки открывается окно с перечнем аварий. Красным подсвечивается авария, зафиксированная на контроллере.

|                 | Авария                    |     |
|-----------------|---------------------------|-----|
|                 | П6                        | Ŧ X |
| О Выключена     | А01.Жалюзи притока        |     |
| Наружный        | А03.Вентилятор притока    |     |
| воздух          | А05.Защита от заморозки   |     |
|                 | А06.Перегруз насоса ВоКал |     |
|                 | А12.Угроза Пожара         |     |
|                 | А13.Обрыв Датчика         |     |
|                 | А22.Переохлаждение канала |     |
| 🔘 Выключена     | А28.Нехватка ЕЕРROM       |     |
| Наружный воздух | Сброс Аварий              |     |

Расшифровка аварий приведена в таблице:

| №<br>п/п | Название                 | Описание                                                                                                    |
|----------|--------------------------|----------------------------------------------------------------------------------------------------|
| 1        | А01 «Жалюзи притока»     | Авария возникает в случае, если приточная<br>заслонка не открылась за заданное время. Время<br>открытия заслонки (время реакции) задаётся в<br>меню настроек на ЖК-панели контроллера<br>приточной установки.                                       |
| 2        | А03 «Вентилятор притока» | Авария возникает при отсутствии сигнала обратной<br>связи (состояние пускателя или датчика перепада<br>давления, в зависимости от комплектации) через<br>120 сек. после подачи сигнала на включение<br>вентилятора и наличии автоматического режима |

| №<br>п/п | Название                    | Описание                                         |
|----------|-----------------------------|--------------------------------------------------|
|          |                             | работы системы.                                  |
| 3        | А05 «Защита от заморозки»   | Авария возникает при температуре обратной воды   |
|          |                             | калорифера ниже заданной уставки. Уставка        |
|          |                             | задаётся в меню настроек на ЖК-панели            |
|          |                             | контроллера приточной установки (по умолчанию    |
|          |                             | +8°C).                                           |
| 4        | А06 Перегруз насоса         | Авария возникает при срабатывании термореле      |
|          | калорифера                  | насоса.                                          |
| 5        | А12 «Угроза пожара»         | Авария возникает при поступлении сигнала о       |
|          |                             | пожаре от системы пожарной сигнализации.         |
| 6        | А13 Обрыв датчика           | Авария возникает при отсутствии связи с датчиком |
|          |                             | температуры.                                     |
| 7        | А22 «Переохлаждение канала» | Авария возникает при угрозе замерзания           |
|          |                             | калорифера по температуре воздуха в канале ниже  |
|          |                             | заданного значения. Уставка задаётся в меню      |
|          |                             | настроек на ЖК-панели контроллера приточной      |
|          |                             | установки (по умолчанию +7°C).                   |
| 8        | А27 «Авария датчика Тобр»   | Авария возникает при отказе датчика температуры  |
|          |                             | обратной воды калорифера.                        |
| 9        | A28 Нехватка EEPROM         | Авария возникает при отсутствии свободного места |
|          |                             | в памяти контроллера.                            |

## 3.6 Сброс аварий

Аварии по вытяжным системам сбрасываются автоматически.

Аварии по приточным системам после устранения причин аварии необходимо сбрасывать вручную.

Для того чтобы сбросить аварию необходимо произвести следующие действия:

- 1) Нажать на появившуюся в случае аварии надпись «Авария» на мнемосхеме вентиляционной установки;
- 2) Нажать кнопку «Сброс Аварий».

Если причины аварии не устранены, она не сбросится.

# 5. Электроснабжение

На странице «Электроснабжение» представлена мнемосхема электроснабжения объекта:

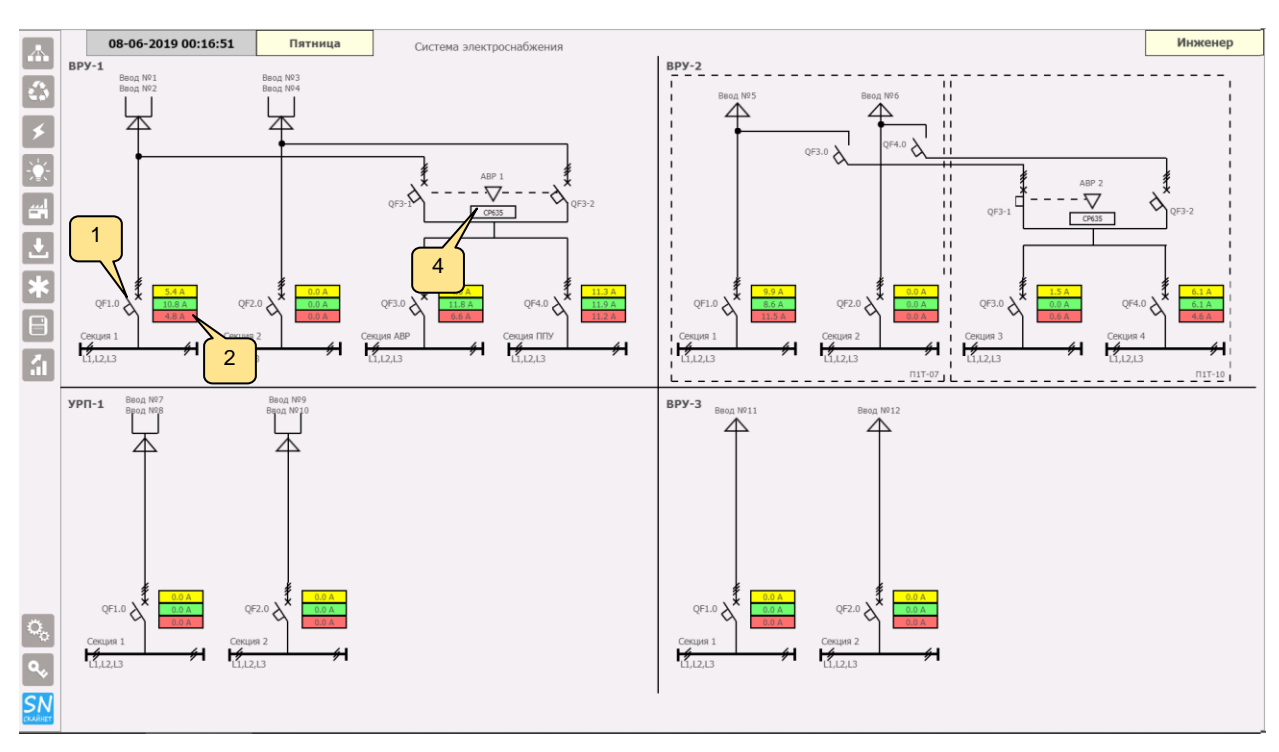

1 – Автоматические выключатели, на линиях которых установлены анализаторы электроэнергии;

2 – Значения токов по фазам. При нажатии на них открывается окно с детальными показаниями анализатора электроэнергии:

| BPY-1. QF1.0                                                                                                    |                                                |                                                               | ŦX                                                           | Токи по Фазам                          | Ŧ×                                                                          |
|----------------------------------------------------------------------------------------------------|------------------------------------------------|---------------------------------------------------------------|--------------------------------------------------------------|----------------------------------------|-----------------------------------------------------------------------------|
| Напряжение линейное, В<br>Напряжение фазное, В<br>Ток, А<br>Мощность активная, кВ <u>з</u><br>Мощность реактивная, кв з | Фаза А<br>382.1<br>222.1<br>5.4<br>1.1<br>-0.3 | Фаза В<br><u>381.3</u><br>219.1<br>10.8<br><u>2.3</u><br>-0.3 | Фаза С<br><u>383.9</u><br>221.2<br>4.8<br><u>1.0</u><br>-0.4 |                                        | -О- Ток Фаза А 1 5.449<br>-О- Ток Фаза В 1 10.784<br>-О- Ток Фаза С 1 4.829 |
| Частота, Гц<br>Ток в нейтрали, А<br>Мощность кВа, кВт, кВар<br>Энергопотребление, кВтч                                  | 4.6                                            | 50.0<br>5.6<br>4.5 /<br>9.3                                   | / -1.0                                                       | 6<br>3<br>0<br>07.06 09:09 07.06 10:00 | 07.06 11:00 07.06 12:00                                                     |

- 3 При нажатии на значение тока открывается график токов по фазам.
- 4 При нажатии на кнопку панели СР635 открывается окно с контролируемыми параметрами АВР:

| ABP2                                 | <b>T X</b>             |
|--------------------------------------|------------------------|
| ПЛК: Состояние управляющей программы | Работает               |
| АВР: Режим управления                | Ручное управление      |
| АВР: Режим логики                    | Норма                  |
| QF3-1: Состояние                     | Включен                |
| QF3-1: Положение подвижной части     | Установлен (задвинут)  |
| QF3-1: Состояние привода             | Ожидание (бездействие) |
| QF3-2: Состояние                     | Отключен               |
| QF3-2: Положение подвижной части     | Установлен (задвинут)  |
| QF3-2: Состояние привода             | Ожидание (бездействие) |
| Ввод №1, №2: Состояние               | Напряжение в норме     |
| Ввод №3, №4: Состояние               | Напряжение в норме     |

#### 6. Рабочее освещение

На странице «Рабочее освещение» представлен перечень групп рабочего освещения, для которых имеется возможность дистанционного управления и контроля состояния.

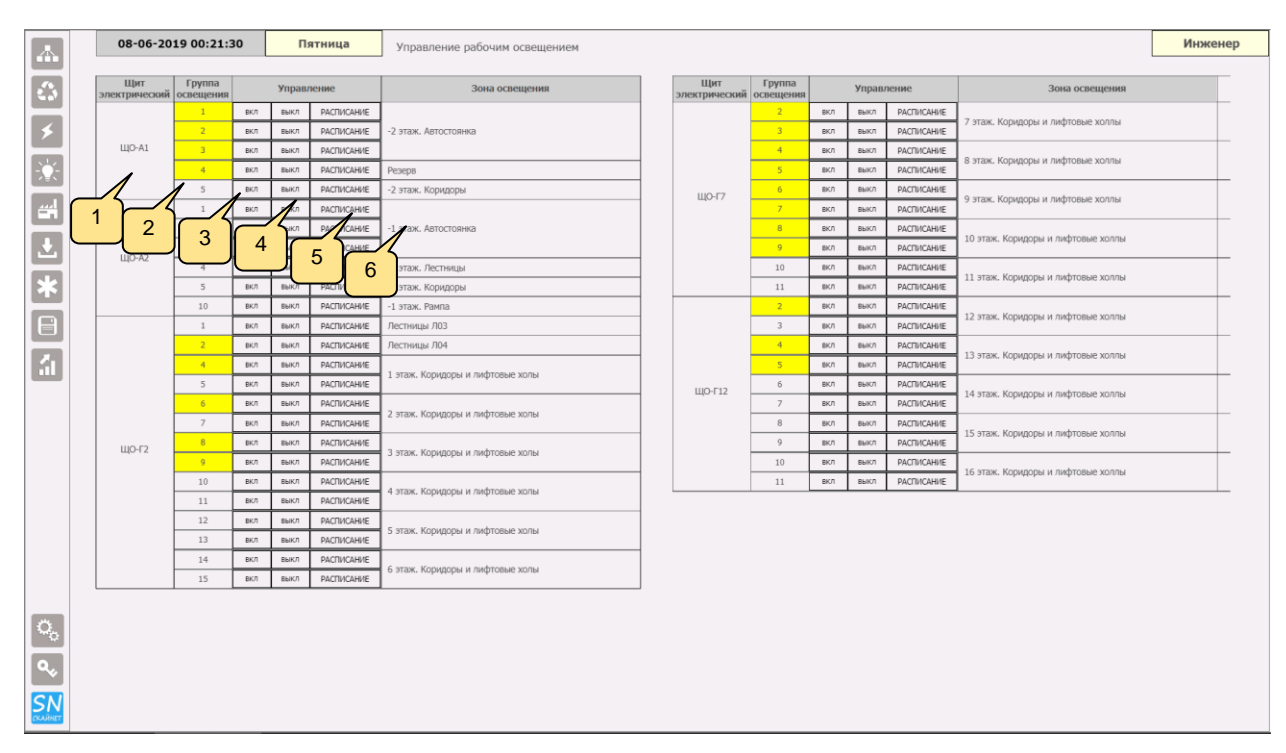

- 1 Щит освещения;
- 2 Индикация группы освещения:
  - - освещение включено;
  - - освещение выключено;
- 3 Включить освещение;
- 4 Выключить освещение;

5 – При нажатии на кнопку «Расписание» появляется окно «Работа по расписанию». Настройка расписания производится аналогично приточновытяжным системам (см. п.3.4);

6 – Зона освещения.

#### 7. Индивидуальный тепловой пункт.

На странице «Индивидуальный тепловой пункт» представлена мнемосхема:

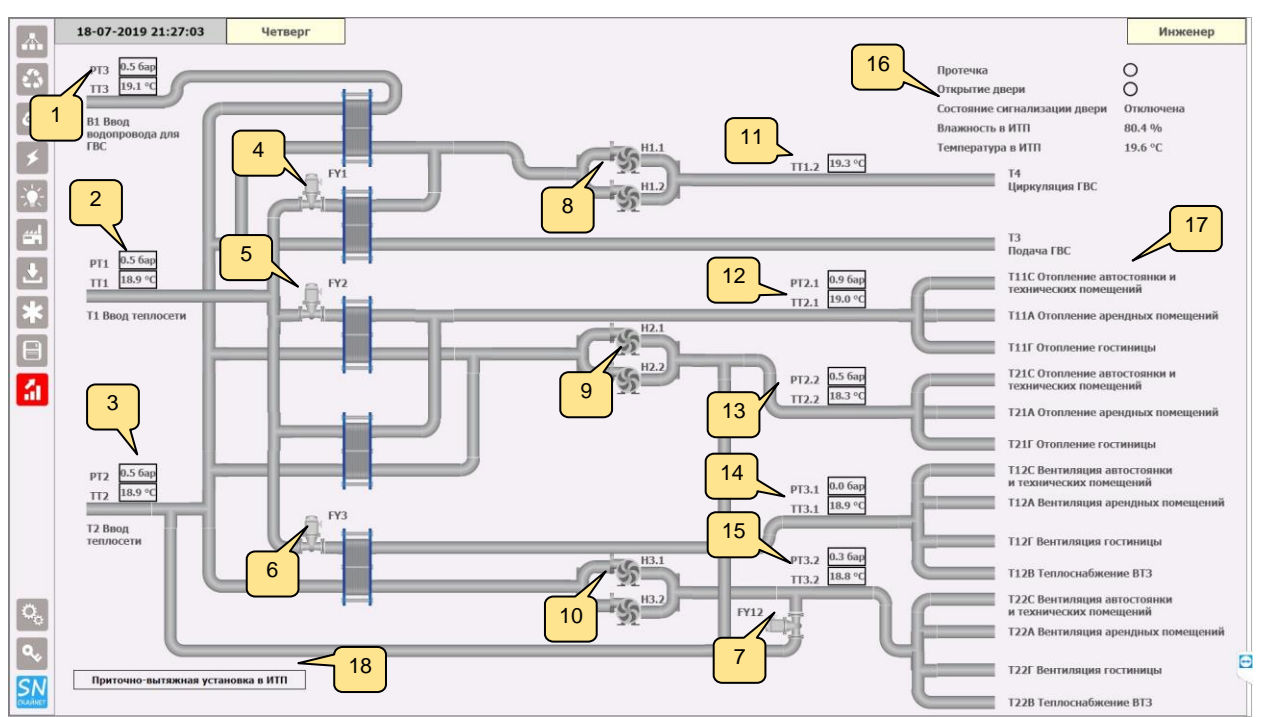

- 1. Давление и температуры на вводе водопровода ГВС
- 2. Давление и температуры на вводе водопровода теплосети
- 3. Давление и температуры на обратном водопроводе теплосети
- 4. Регулятор FY1 контура ГВС. При нажатии на каждый регулятор открывается окно состояния.

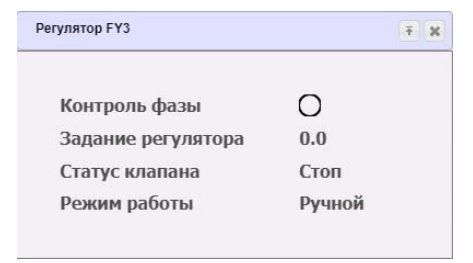

- 5. Регулятор FY2 контура отопления.
- 6. Регулятор FY3 контура теплоснабжения.
- 7. Регулятор FY12 контура подпитки
- Насосы H1.1 H1.2 контура ГВС. При нажатии на каждый насос открывается окно состояния.

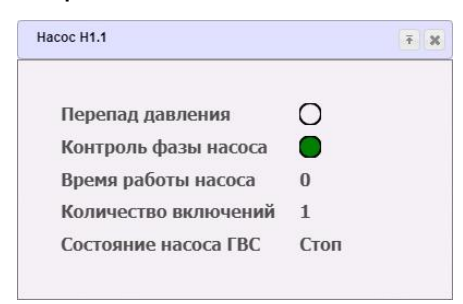

- 9. Насосы Н2.1 Н2.2 контура отопления
- 10. Насосы Н2.1 Н2.2 контура отопления
- 11. Температура контура ГВС
- 12. Температура и давление контура отопления
- 13. Температура и давление обратной воды контура отопления
- 14. Температура и давление контура теплоснабжения
- 15. Температура и давление обратной воды контура теплоснабжения
- 16. Датчики помещения ИТП
- 17. Потребители
- 18. При нажатии открывается мнемосхема приточно-вытяжной установки ИТП

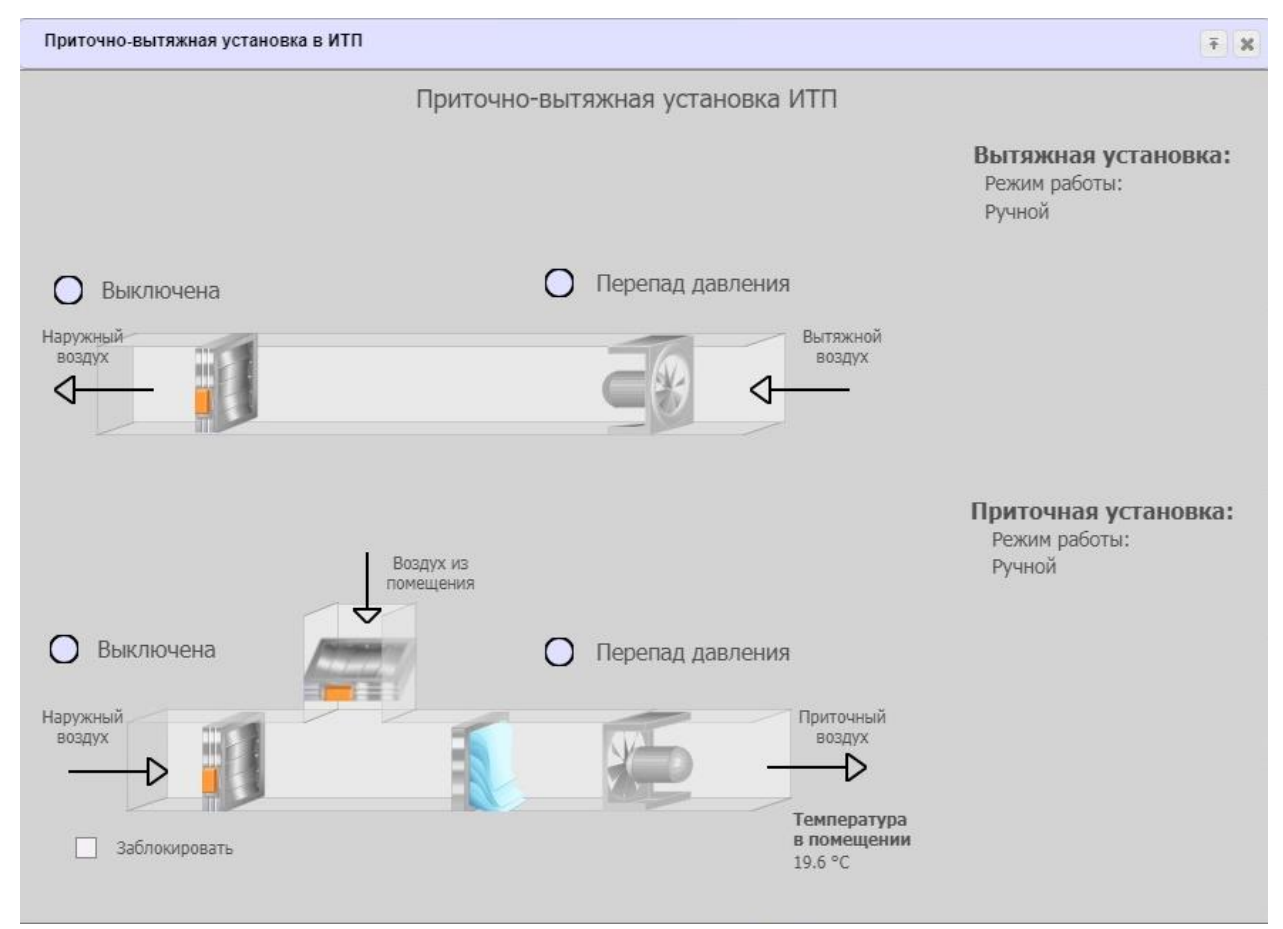

Описание мнемосхемы аналогично приточно-вытяжной установке п3.2.

# 8. Дренажные приямки

В окне «Дренажные приямки» представлен перечень оборудования водоотведения, по которому имеется индикация аварий.

| Дренажные приямки     |                       |                   |                          |             |                   |  |  |
|-----------------------|-----------------------|-------------------|--------------------------|-------------|-------------------|--|--|
| Щит управления<br>ЩАУ | Обслуживаемый<br>этаж | Размещение насоса | Группа<br>электропитания | Обозначение | Текущее состояние |  |  |
|                       |                       |                   | ДН1.1                    | Авария      |                   |  |  |
| щудні                 | -2 51dm               | ОСИ 1-2, Ж-И      | ЩР-DN-04                 | ДН1.2       | В норме           |  |  |
| ЩУДН2                 | -2 этаж               | Пом. П2Т-03       | ЩР-ВК-01                 | ДН2         | В норме           |  |  |
| ЩУДНЗ -2 этаж         | 2 07014               | Оси 5-6; Б-В      | ЩР-ВК-03                 | ДНЗ.1       | В норме           |  |  |
|                       | -2 JId/K              |                   |                          | ДНЗ.2       | В норме           |  |  |
| ЩУДН4                 | -2 этаж               | Пом. П2Т-04       | ЩР-ВК-02                 | ДН4         | В норме           |  |  |
| КНС                   | -1 этаж               | Пом. П1П-02       | ЩР-ВК-05                 | КНС         | В норме           |  |  |
| ЩПНС                  | -2 этаж               | Пом. П2Т-03       | ЩР-ВК-01                 | УПД1        | В норме           |  |  |

В таблице предусмотрена индикация аварийных ситуаций, путем изменения цвета фона насоса на красный цвет и изменения текущего состояния с «В норме» на «Авария»

#### 9. Холодильная машина

Окно «Холодильная машина» изображено на рисунке:

| Холодильная Машина 🛛 📻 🗶 |      |            |  |  |
|--------------------------|------|------------|--|--|
| 🔘 Выключена              |      |            |  |  |
| вкл                      | выкл | РАСПИСАНИЕ |  |  |
|                          |      |            |  |  |

Включение/выключение XM может осуществляться в ручном режиме либо по расписанию.

Индикация работы ХМ осуществляется с помощью лампочки:

🔵 Включена <sub>или</sub> 🔘 Выключена

Настройка расписания производится аналогично приточно-вытяжным системам (см. п.3.5);

# 10. VRF-блоки

На окне «VRF-блоки» представлено расположение наружных блоков системы кондиционирования.

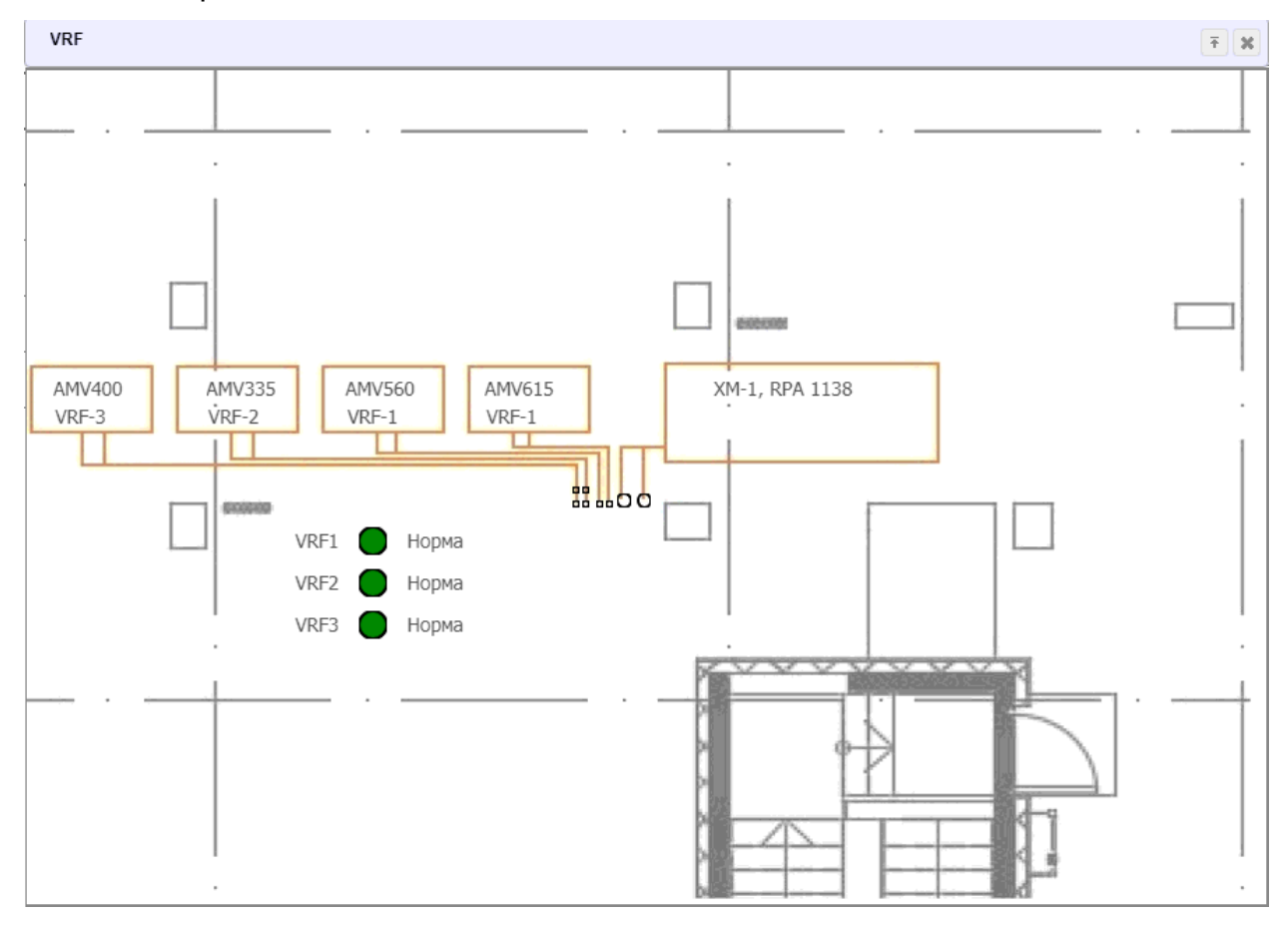

На плане показано состояние наружных блоков в виде индикации на лампах:

- красный цвет авария;
- зелёный норма.

При отсутствии связи со шлюзом наружных блоков, на экране отображается надпись «Отказ канала связи».

# 11. Лифты

На окне «Лифты» представлен план расположения лифтов:

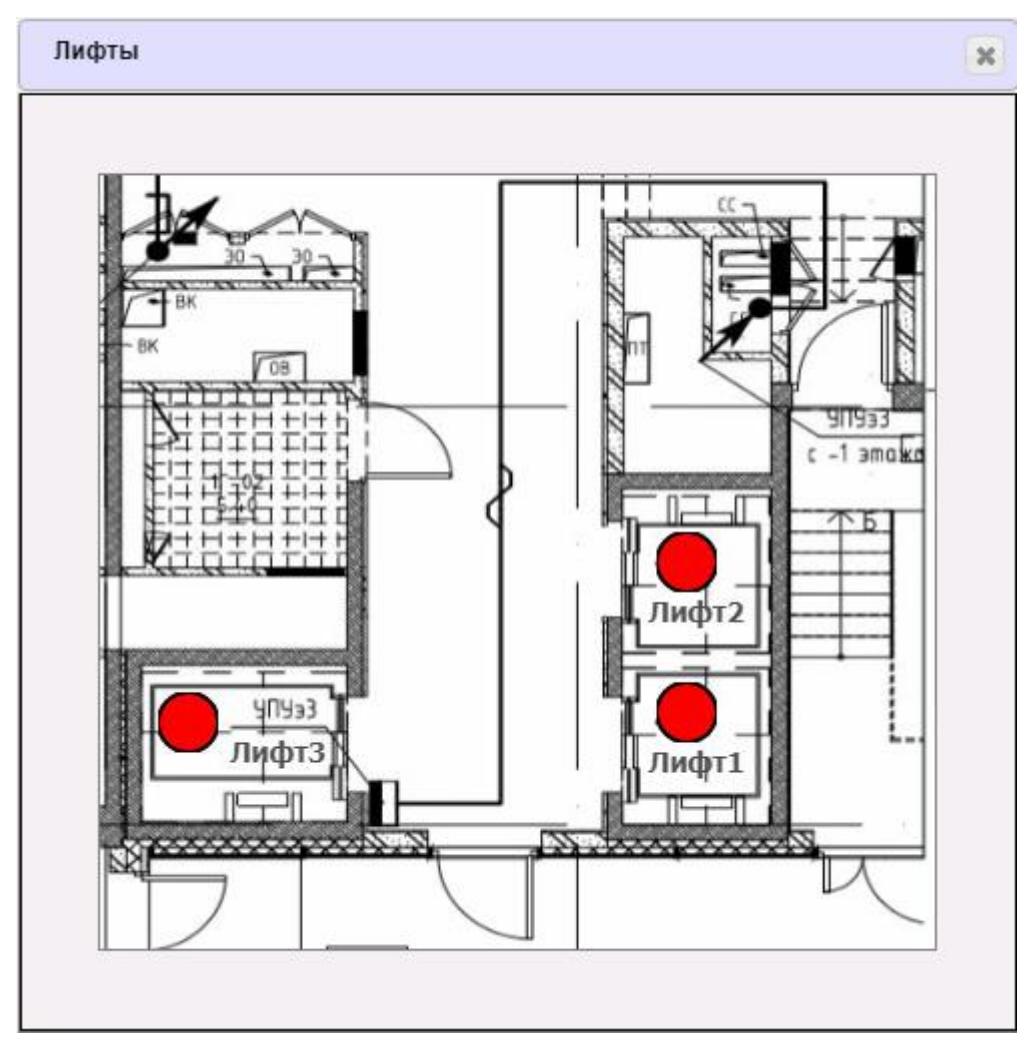

На плане показано состояние лифтов в виде индикации на лампах:

- красный цвет авария;
- зелёный норма.

#### 12. Схема передачи данных системы диспетчеризации

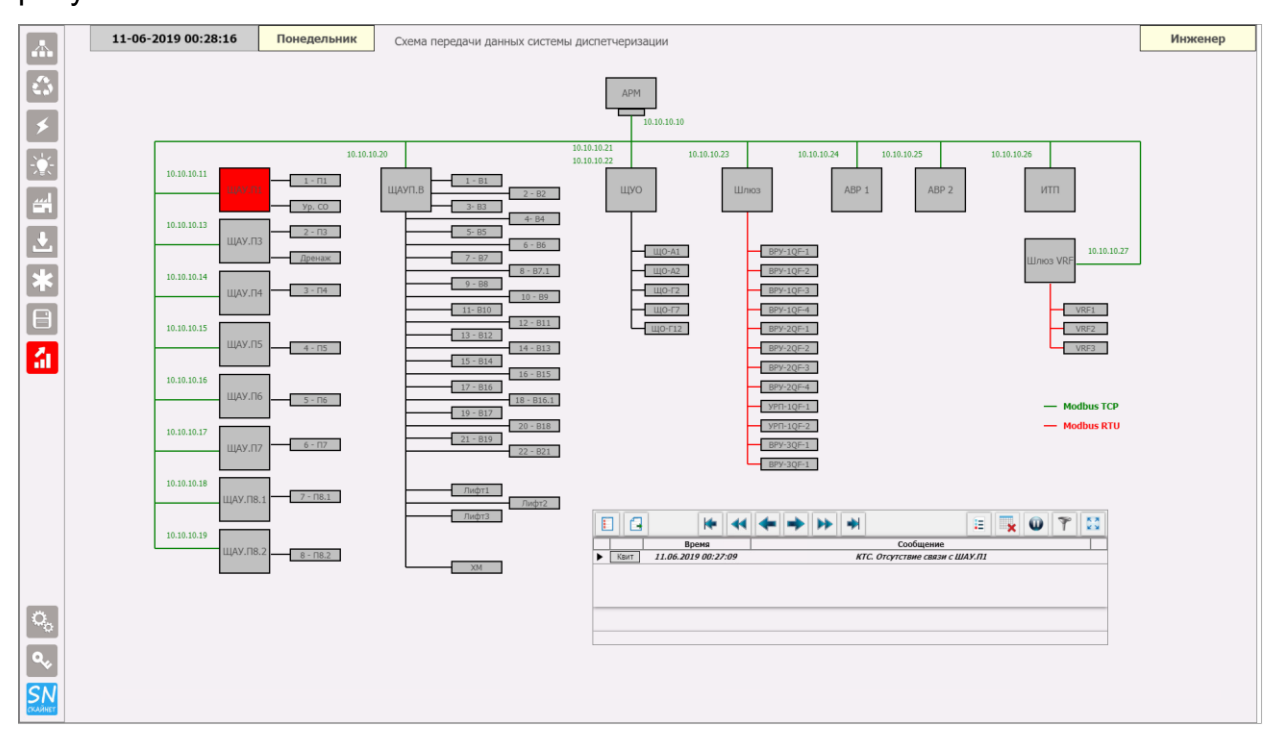

Окно «Схема передачи данных системы диспетчеризации» изображено на рисунке:

В этом окне показана структура соединения всех устройств системы диспетчеризации.

При отсутствии связи станции диспетчера с каким-либо устройством, это устройство подсвечивается красным цветом. В журнале появляется запись, об отсутствии связи с устройством